## Kaip prisiregistruoti į MUKIS?

- 1. Svetainėje www.mukis.lt spauskite "Prisijungti".
- 2. Atsidariusiame lange spauskite "Registruotis".

| et                   |  |
|----------------------|--|
| El. pastas"          |  |
| EL paštas            |  |
| Slaptažodis*         |  |
| Slaptažodis          |  |
| Prisiminti mane      |  |
| Prisijungti          |  |
| Pamiršai slaptažodj? |  |
| Neturite paskyros?   |  |
| Pagistructic         |  |

3. Pirmame registracijos žingsnyje nurodykite savo duomenis: vardą, pavardę, asmens kodą, el. pašto adresą. Įveskite bei pakartokite prisijungimo prie MUKIS sistemos slaptažodį, pažymėkite savo sutikimus. Užveskite pelę ties apsaugos kodo laukeliu ir įveskite pasirodžiusį apsaugos kodą šalia esančiame laukelyje. Spauskite mygtuką "Toliau".

| Specialisto duomenys | Specialisto duomenys                                                           |                                            |
|----------------------|--------------------------------------------------------------------------------|--------------------------------------------|
|                      | Vardas* Pavardé                                                                | £                                          |
| Darbovietės          |                                                                                |                                            |
|                      | Asmens kodas* EL pašto                                                         | adresas*                                   |
|                      |                                                                                |                                            |
|                      |                                                                                |                                            |
|                      |                                                                                |                                            |
|                      | Naujas slaptažodis* Patvirtin                                                  | kite slaptažodį*                           |
|                      | (                                                                              | 3                                          |
|                      |                                                                                |                                            |
|                      | Sutolau su pourlaimosi taisyklámis *                                           |                                            |
|                      |                                                                                |                                            |
|                      | Sutinku su <u>slapukų taisyklėmis</u> *                                        |                                            |
|                      | Sutinku su MUKIS privatumo taisyklėmis *                                       |                                            |
|                      | Sutinku gauti elektroninius pranešimus rinkodaros tikslais                     |                                            |
|                      | Cutielu, ina mana validar duamanir MUNS sistemais bur pa                       | udojami statistikai sistemas aprinima tiks |
|                      | <ul> <li>Ballinka jog mano veikios adomenys wokis sistemoje pasitio</li> </ul> | uuojumi siurisiikui sisiemos gennimo riksi |
|                      | Apsaugos kodas                                                                 |                                            |
|                      | FOOT                                                                           |                                            |

4. Antrame registracijos žingsnyje MUKIS automatiškai patikrina Jūsų duomenis Pedagogų registre. Jeigu registre yra randama informacija apie Jūsų darbovietes, informacija užpildoma automatiškai, tereikia ją peržiūrėti ir pasitikrinti, ar visa informacija teisinga, bei nurodyti klases, su kuriomis dirbate. Jei MUKIS Jūsų duomenų Pedagogų registre nerado, antrame registracijos žingsnyje nurodykite Darbovietės informaciją: Savivaldybę, Instituciją, Pareigas ir Klases, su kuriomis dirbate. Jeigu norite pridėti papildomą darbovietę, spauskite mygtuką "Pridėti kitą darbovietę" ir užpildykite kitos darbovietės duomenis. Spauskite "Registruotis".

| Karieros specialisto re | aistracija                                     |                                                |
|-------------------------|------------------------------------------------|------------------------------------------------|
|                         | ·9···· ••··)•                                  |                                                |
|                         |                                                |                                                |
|                         |                                                |                                                |
|                         | Darbovietės                                    |                                                |
| Specialisto duomenys    |                                                |                                                |
|                         |                                                | veskite informacija anje savo darbovjete (-es) |
| 2 Darbovietės           | Asindo nero regisindoras redagogo regisine. In |                                                |
|                         |                                                |                                                |
|                         | Savivaldybė*                                   | Institucija*                                   |
|                         | Pasirinkite +                                  | Pasirinkite +                                  |
|                         |                                                |                                                |
|                         | Pareigos*                                      | Klasė*                                         |
|                         |                                                | Pasirinkite                                    |
|                         | Dirbu po čujetime istojgojo                    |                                                |
|                         |                                                |                                                |
|                         |                                                |                                                |
|                         | + Pridėti kitą darbovietę                      |                                                |
|                         |                                                |                                                |
|                         |                                                |                                                |
|                         | Atacl                                          | Persistantia                                   |
|                         | Aigu                                           | Registruotis                                   |

 Užsiregistravus sistemoje pateikiamas sėkmingas registracijos pranešimas bei automatiškai išsiunčiamas el. pašto adreso patvirtinimo laiškas registracijos metu nurodytu el. pašto adresu.

| Sveikiname                              |                             |
|-----------------------------------------|-----------------------------|
| orisiregistra                           | vus                         |
| üsy nurodytu el. p. adresu              | i išsiuntėme paskyros       |
| sktyvacijos <mark>el</mark> . pranešimą | Norédami prísijungti prie   |
| istemos paspauskite gau                 | tame el. laiške pateiktą    |
| iuorodą.                                |                             |
| lorédami gauti aktyvacija               | os el pranešimą dar kartą - |
| aspauskite šią nuorodą                  |                             |
| Cristilar                               | orindini purlani            |

6. Prisijunkite prie savo el. pašto paskyros ir paspauskite automatiniame laiške pateiktą nuorodą.

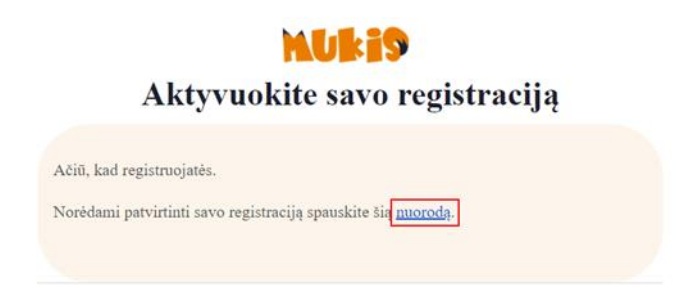

**SVARBU!** Prisijungti prie sistemos galėsite, kai jūsų registraciją patvirtins MUKIS administratorius. Tai gali užtrukti iki 24 val., todėl prašome jūsų kantrybės. Jei kyla techninių klausimų rašykite el. paštu <u>admin@mukis.lt</u>.